## SEPARATING OVERTIME and/or ADDITIONAL PAYMENTS WHEN POSTING SALARIES

This guidance is produced for schools who may wish to record overtime and/or additional payments separately when posting salaries onto FMS6. Please note this method is optional and not a requirement.

On FMS6, functionality exists within the "Individual Payment" process to separate certain payroll costs. These costs can be recorded against individual employees and will appear separately as Exp Pd.

|     |                 |                  |      | _     |       |        | _        |           |        |
|-----|-----------------|------------------|------|-------|-------|--------|----------|-----------|--------|
| Sen | rice Term: Adva | anced Skills Tea | ther |       |       |        |          | ProRata   | : 1.00 |
| Pd  | Scale           | Basic            | NI   | Super | Total | Commit | Sal Paid | Variation | Exp Pd |
| Apr | AST14.00        | 4301             | 405  | 606   | 5313  | 0      | 5313     | 0         | 100    |
| May | AST14.00        | 4301             | 405  | 606   | 5313  | 5313   | 0        | 0         | 0      |
| Jun | AST14.00        | 4301             | 405  | 606   | 5313  | 5313   | 0        | 0         | 0      |
| Jul | AST14.00        | 4301             | 405  | 606   | 5313  | 5313   | 0        | 0         | 0      |
| Aug | AST14.00        | 4301             | 405  | 606   | 5313  | 5313   | 0        | 0         | 0      |
| Sep | AST14.00        | 4301             | 405  | 606   | 5313  | 5313   | 0        | 0         | 0      |
| Oct | AST14.00        | 4301             | 405  | 606   | 5313  | 5313   | 0        | 0         | 0      |
| Nov | AST14.00        | 4301             | 405  | 606   | 5313  | 5313   | 0        | 0         | 0      |
| Dec | AST14.00        | 4301             | 405  | 606   | 5313  | 5313   | 0        | 0         | 0      |
| Jan | AST14.00        | 4301             | 405  | 606   | 5313  | 5313   | 0        | 0         | 0      |
| Feb | AST14.00        | 4301             | 405  | 606   | 5313  | 5313   | 0        | 0         | 0      |
|     |                 | 51614            | 4862 | 7278  | 63754 | 58441  | 5313     | 0         | 100    |

<u>New ledger codes</u> are required; one for each CFR heading where overtime/additional payments are to be recorded. The new codes appear on the Schools Finance Team's code listings from 2012/13 onwards and will need to be created and linked to the appropriate cost centres on FMS6.

<u>Overtime/Additional payment cost</u> - the true cost of overtime to the school would need to be calculated to include on-costs ready for posting. Overtime can be subject to Employers Superannuation Contributions for part-time employees (for those in the pension scheme) but is not pensionable for full-time employees. Overtime can be subject to National Insurance Employers Contributions dependent on whether the employee earns enough to pay NI.

## Set up on FMS6

1. New ledger codes should be mapped to the appropriate service terms by selecting:

- o Personnel links
- Salary Projection
- Service term mapping icon

| <b>FHS</b> Green | Abbey FMS SQL Server Database - SIMS FMS Module                                                                                          |   |   |   |
|------------------|----------------------------------------------------------------------------------------------------|---|---|---|
| Focus S          | alary Projection Edit Reports Tools Window Help                                                                                          |   |   |   |
|                  |                                                                                                    | _ |   |   |
|                  | ♦ Cost Centre ♦ Service Term ♦ Name View All Funds                                                                                       | 2 | 8 | × |
|                  | Imit Salary Projections     Imit X       Imit All Cost Centres     Annual Cost       Imit Cost to end of May     Imit Cost to end of May |   |   |   |

2. Select the Service Term, sub group (if used) and default cost centre.

| 9 | ervice Term - Cost Centr                                                                                      | e Mapping                                  |                                           |                                                       |                                                                                                | ×                                                   | 4 |                                                                                                    |
|---|----------------------------------------------------------------------------------------------------|--------------------------------------------|-------------------------------------------|-------------------------------------------------------|------------------------------------------------------------------------------------------------|-----------------------------------------------------|---|----------------------------------------------------------------------------------------------------|
|   | Service Term<br>Sub Group<br>Default Cost Centre                                                              | TE<br>                                     | Teachers<br>Teachers                      | <u></u> ્ર                                            | To map another se<br>use the browser to<br>SAVE recalculates<br>CANCEL loses all u<br>mappings | ervice term<br>o select it<br>commitment<br>insaved |   |                                                                                                    |
|   | Fund<br>School Budget Share<br>Other Payment Mapping<br>Other Payments To A Ma<br>Fund<br>School Budget Share | Basic<br>Teachers Pay<br>)<br>xximum Value | NI<br>Teacher<br>999<br>Led. Code<br>1104 | Super<br>s MI Teachers<br>Ledger<br>Teachers Overtime | Default<br>Supn V                                                                              |                                                     |   | Enter 999 in other payments to a<br>maximum value box<br>The relevant overtime ledger code is<br>mapped under Other Payment Mapping.<br>Click on plus |

3. The appropriate fund and overtime ledger code must be selected.

| Teachers 01 School Budget Share |                                    |
|---------------------------------|------------------------------------|
| 01 School Budget Share          |                                    |
|                                 |                                    |
| 1104 Teachers Overtime          | ٩                                  |
| Cancel                          | lelp                               |
|                                 | 1104 Teachers Overtime<br>Cancel H |

Please note: Steps 2 and 3 must be repeated for every service term and sub group for which the separation of overtime/additional payments is to be made.

All mappings must to be done <u>before</u> posting salaries otherwise the overtime/additional cost is not picked up at all – even if you map the codes afterwards.

## Posting overtime/additional payment costs

Salaries are posted by selecting:

- o Personnel links
- o Individual Payment

Once the new payment is set up and employees chosen, the following screen will appear as each employee is selected.

| FH | Individual S      | alary Paym                | ent      |         |         |            |         |        |          |             |       |         |        |   | × |
|----|-------------------|---------------------------|----------|---------|---------|------------|---------|--------|----------|-------------|-------|---------|--------|---|---|
|    | Date<br>Paid From | 24/05/2012<br>Payroll Con | trol     |         | Q       | Period     | 1 Ap    | ed     | Q        | Wee<br>Tota | k No  |         | 5312.7 | 9 |   |
| l  | Contract De       | tails                     |          |         |         |            |         |        |          |             |       |         |        |   |   |
|    | Name              |                           |          | Code    | Service | e Term     |         | Payrol | l Number | FTE         |       | Status  |        | Q |   |
|    | Abell, Anita      |                           |          | AT      | Advan   | ced Skills | Teacher | PR323  | 232      | 1           | .0000 | Active  |        |   |   |
|    |                   |                           |          |         |         |            |         |        |          |             |       |         |        |   |   |
|    | Payment D         | etails                    |          |         |         |            |         |        |          |             |       |         |        | ] |   |
|    | Led. Code         | Fund                      | Ledger D | escript | tion    |            |         |        | Commitme | nt Amo      | ount  |         | -      |   |   |
|    | 1101              | 01                        | Teachers | Pay     |         |            |         |        | 4301     | .17         |       | 4301.17 |        |   | + |
|    | 1102              | 01                        | Teachers | NI      |         |            |         |        | 405      | .16         |       | 405.16  |        |   |   |
|    | 1103              | 01                        | Teachers | Supn    |         |            |         |        | 606      | i.46        |       | 606.46  |        |   |   |
| 11 |                   |                           |          |         |         |            |         |        |          |             |       |         |        | J |   |

The salary costs <u>excluding</u> the portion of overtime/additional payment should be input as normal.

To post the overtime/additional costs separately, an extra line needs to be added.

Click on plus.

|     |                  |         | ]                   |        | 1    |
|-----|------------------|---------|---------------------|--------|------|
| - 1 | ndividual Salary | Details |                     |        | ×    |
|     | Ledger Code      | 1104    | Teachers Overtime   |        | ٩    |
|     | Fund Code        | 01      | School Budget Share |        | ۹.   |
|     | Amount           | 100,00  |                     |        |      |
|     | Save             |         |                     | Cancel | Help |

Choose the new ledger code and enter amount.

## **Reporting**

The overtime/additional payments will appear in EXP PD column for each employee (as shown on page 1). It will also appear under the Other Costs column on the salary projections report.

| Salary Projecti                                                                      | ions - Cost Ce                  | entre                                                                                             |                                                       | _                                                     |                                           |                                             | [mya           |
|--------------------------------------------------------------------------------------|---------------------------------|---------------------------------------------------------------------------------------------------|-------------------------------------------------------|-------------------------------------------------------|-------------------------------------------|---------------------------------------------|----------------|
| Selection                                                                            |                                 |                                                                                                   |                                                       |                                                       |                                           |                                             | 51             |
| Financial Year - 2012<br>Cost Centre - Detail<br>Fund - All<br>Cost Centre - All     |                                 |                                                                                                   |                                                       |                                                       |                                           |                                             |                |
| Heere US4                                                                            | E-A-b H-b                       |                                                                                                   |                                                       |                                                       |                                           |                                             |                |
| oser: USI                                                                            | Establishm                      | ent: Green Abbey School                                                                           |                                                       |                                                       |                                           |                                             |                |
| <u>Cost Centre :</u> 100                                                             | Teachers                        | ent: Green Abbey School                                                                           | Cost to a                                             | end ofSep                                             | Pay to                                    | o date                                      | <u>Other</u>   |
| <u>Cost Centre :</u> 100<br><u>Staff Name</u>                                        | Teachers<br>Servic              | <u>Annual</u><br>e Term <u>Cost</u>                                                               | <u>Cost to e</u><br><u>Estimate</u>                   | end ofSep<br>Commit                                   | <u>Pay te</u><br><u>Ac tual</u>           | o date<br>Variatio n                        | Other<br>Costs |
| Cost Centre : 100<br>Staff Name<br>Abell, Anita                                      | Teachers<br><u>Servic</u><br>AT | entr: Green Abbey School Annual te Term Cost 63754                                                | <u>Cost to e</u><br><u>Estimate</u><br>31877          | end ofSep<br><u>Commit</u><br>26564                   | <u>Pay te</u><br><u>Actual</u><br>5313    | <u>o date</u><br><u>Variation</u><br>O      | Other<br>Costs |
| Cost Centre : 100<br>Staff Name<br>Abell, Anita<br>Anderson, Mary                    | Teachers<br>Servic<br>AT<br>LD  | entr: Green Abbey School Annual te Term Cost 63754 70578                                          | <u>Cost to c</u><br><u>Estimate</u><br>31877<br>35289 | end ofSep<br><u>Commit</u><br>26564<br>35289          | Pay to<br><u>Actual</u><br>5313<br>0      | <u>o date</u><br><u>Variation</u><br>O<br>O | Other<br>Costs |
| Cost Centre : 100<br>Staff Name<br>Abell, Anita<br>Anderson, Mary<br>Andrews, Selina | Teachers<br>AT<br>LD<br>TE      | ente: Green Abbey School<br><u>Annual</u><br><u>e Term</u> <u>Cost</u><br>63754<br>70578<br>38408 | Cost to a<br>Estimate<br>31877<br>35289<br>19204      | end ofSep<br><u>Commit</u><br>26564<br>35289<br>19204 | Pay to<br><u>Actual</u><br>5313<br>0<br>0 | <u>o date</u><br><u>Variation</u><br>O<br>O | Other<br>Costs |

This report is generated via

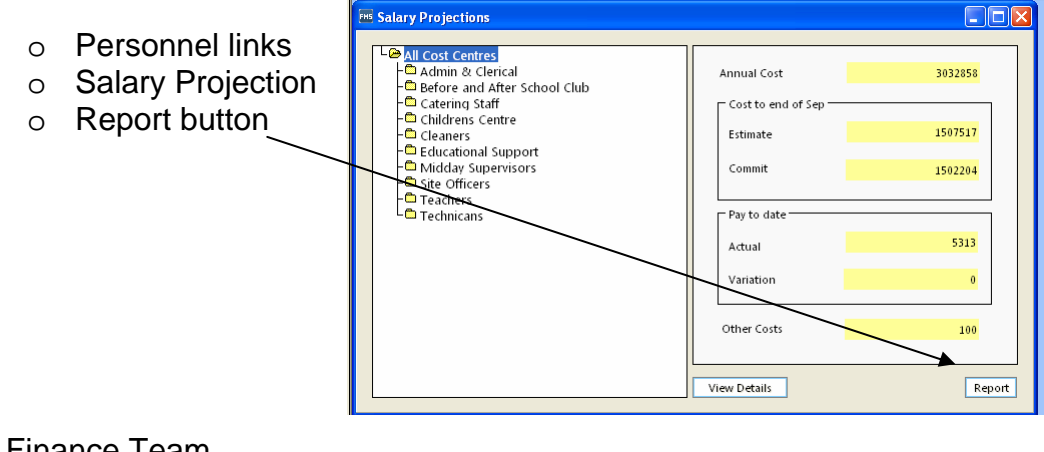

Schools Finance Team September 2012